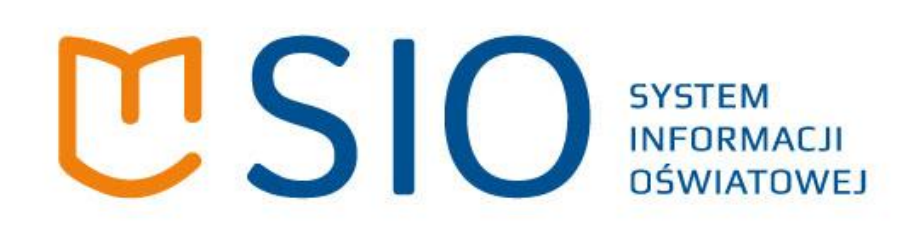

# Odbieranie zamówień przez Wykonawcę i Dyrektora szkoły

wersja 1.1

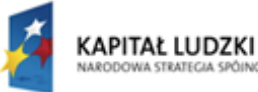

xe.

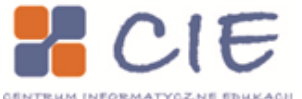

MINISTERSTWO EDUKACJI NARODOWEJ

UNIA EUROPEJSKA EUROPEJSKI FUNDUSZ SPOŁECZNY

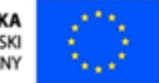

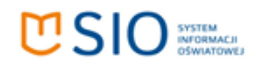

# Spis treści

| Wstęp                                                           | 3 |
|-----------------------------------------------------------------|---|
| Wyszukiwarka zamówień – Wykonawca                               | 3 |
| Status zamówienia - Wykonawca                                   | 4 |
| Potwierdzenie odbioru zamówienia – Dyrektor szkoły              | 7 |
| Status zamówienia – po rejestracji odbioru w szkole – Wykonawca | 9 |

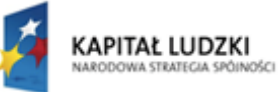

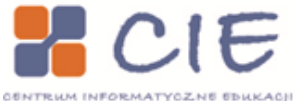

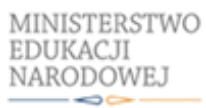

UNIA EUROPEJSKA EUROPEJSKI FUNDUSZ SPOŁECZNY

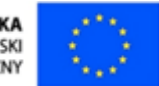

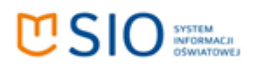

### Wstęp

Szanowni Państwo Kuratorzy,

Poniższa instrukcja obrazuje proces rejestrowania odbioru zamówienia przez Wykonawcę i Dyrektora szkoły krok po kroku. Ma to na celu ułatwić Państwu ewentualną pomoc użytkownikom, którzy skontaktują się z Państwem z problemami podczas rejestracji dostarczonego zamówienia (przez Wykonawcę), lub odebrania zamówienia (przez Dyrektora szkoły).

Następne rozdziały w tytule będą zawierały informacje, który użytkownik Wykonawca, czy Dyrektor uzupełnia dane.

# WY SZUKIWARKA ZAMÓWIEŇ (DORĘCZANIE ZAMÓWIENIA) MENU GLÓWNE Numer REGON: Powiat Powiat Identyfikator zamówienia: Zamówienia ze zmienionymi danymi adresowymi: SZUKAJ

### Wyszukiwarka zamówień – Wykonawca

**Wyszukiwarka zamówień** jest główną funkcją aplikacji dla <u>Wykonawców</u>. Zamówienia można wyszukać za pomocą numeru RSPO, numeru REGON, po powiecie lub miejscowości, a także wprowadzając identyfikator zamówienia. Można również wybrać opcję "zamówienia ze zmienionymi danymi adresowymi", która pozwoli wyświetlić tylko te zamówienia, w których kuratorium zmieniło adres dostarczenia podręcznika. Aby wyszukać zamówienia należy wprowadzić wartość do przynajmniej jednego pola.

Po wyszukaniu zamówienia należy zaznaczyć, że podręczniki zostały doręczone do szkoły – w tym celu należy kliknąć przycisk **doręczanie**.

|               | LISTA ZAMÓWIEŃ - WYNIKI WYSZUKIWANIA |                                              |          |             |                                     |               |               |                 |                    |           |                          |                                              |                      |              |
|---------------|--------------------------------------|----------------------------------------------|----------|-------------|-------------------------------------|---------------|---------------|-----------------|--------------------|-----------|--------------------------|----------------------------------------------|----------------------|--------------|
|               |                                      |                                              |          |             | MEN                                 | U GŁÓWNE      |               |                 |                    |           |                          |                                              |                      |              |
| Numer<br>RSPO | Numer<br>REGON                       | Adresat                                      | Powiat   | Miejscowość | Ulica                               | Nr<br>budynku | Nr<br>Lokalu  | Kod<br>pocztowy | Poczta             | Telefon   | Email                    | Liczba<br>podręczników<br>do<br>dostarczenia | Status<br>zamówienia |              |
|               | 111122222                            | ag 1 łódź                                    | Warszawa | Warszawa    |                                     |               |               | 00-000          | Łódź               | 123434    | dyrlodz1@wp.pl           | 25                                           | w realizacji         | 🖉 Doręczanie |
| 21340         | 001279352                            | SZKOŁA<br>PODSTAWOWA<br>NR 185 IM.<br>UNICEF | Warszawa | Warszawa    | Bora-Komorowskiego<br>gen. Tadeusza | 31            | alter1        | 03-982          | Praga-<br>Południe | zmianaK01 | sp185@edu.um.warszawa.pl | 25                                           | w realizacji         | 🔗 Doręczanie |
| 21340         | 001279352                            | SZKOŁA<br>PODSTAWOWA<br>NR 185 IM.<br>UNICEF | Warszawa | Warszawa    | Bora-Komorowskiego<br>gen. Tadeusza | 31            | edycj<br>KO-2 | 03-982          | Praga-<br>Południe | 226135878 |                          | 24                                           | w realizacji         | 🖉 Doręczanie |
|               | 00000000                             | Kolejna szkoła<br>testowa<br>imienia AG      | Warszawa | Warszawa    | Żelazna 56                          | 12            | nowy          | 00-000          | Warszawa           | 1234567   | ag3@wp.pl                | 34                                           | odebrane             | Ø Doręczanie |
|               |                                      |                                              |          |             | MEN                                 | u główne      |               |                 |                    |           |                          |                                              |                      |              |

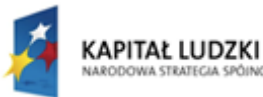

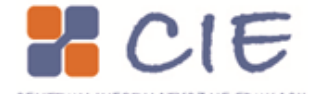

MINISTERSTWO EDUKACJI NARODOWEJ

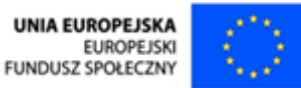

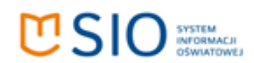

### Status zamówienia - Wykonawca

| WYSZUKIWARKA ZAMÓWIEŃ |           |                            |                     |                     | MENU GŁÓ            | WNE                 |
|-----------------------|-----------|----------------------------|---------------------|---------------------|---------------------|---------------------|
| ID zamówie            | nia 5     | 1                          |                     |                     |                     |                     |
| Numer RS              | PO        |                            |                     |                     |                     |                     |
| Numer REG             | ON 1      | 11122222                   |                     |                     |                     |                     |
| Nazwa szł             | coły a    | ig 1 łódź                  |                     |                     |                     |                     |
| Wojewódz              | two 🚺     | MAZOWIECKIE                | ~                   |                     |                     |                     |
| Pov                   | viat 🚺    | Varszawa                   | ~                   |                     |                     |                     |
| Gm                    | ina 🚺     | Varszawa                   | ~                   |                     |                     |                     |
| Miejscowo             | ość V     | Varszawa                   |                     | - i                 |                     |                     |
| U                     | lica      |                            |                     |                     |                     |                     |
| Nr budyr              | nku       |                            |                     |                     |                     |                     |
| Nr lok                | alu       |                            |                     |                     |                     |                     |
| Kod poczto            | owy O     | 0-000                      |                     |                     |                     |                     |
| Poo                   | zta Ł     | ódź                        |                     | i i                 |                     |                     |
| Tele                  | fon 1     | 23434                      |                     |                     |                     |                     |
| <b>i</b>              |           |                            |                     | i                   |                     |                     |
|                       |           | Edycja st                  | tatusu i stanu za   | mówienia            |                     |                     |
|                       |           |                            |                     |                     |                     |                     |
| Status zamó           | owienia   | w realizacji               |                     | <b>▼</b>            |                     |                     |
|                       | Data      | 2014-08-01                 |                     |                     |                     |                     |
|                       | Uwagi     |                            |                     |                     |                     |                     |
|                       |           |                            |                     |                     |                     |                     |
| Część po              | dręcznika |                            | Liczba podręczników | Liczba podręczników | Liczba podręczników | Liczba podręczników |
|                       |           |                            |                     | doręczonych         | odebranych          | uszkodzonych        |
| Klasa I część 1 👻     | ZAM       | AWIAM 👻                    | 25                  | 0                   | 0                   | 0                   |
|                       |           |                            |                     |                     |                     |                     |
|                       |           |                            | WYŚLIJ              |                     |                     |                     |
|                       |           | _                          |                     |                     |                     |                     |
|                       |           | Llistori                   | a atatua ów zamó    |                     |                     |                     |
|                       |           | niston                     | a statusow Zame     | wiefild             |                     |                     |
| Status zamá           | wienie    | [                          |                     |                     |                     |                     |
| Status zamo           | Data      | w realizacji<br>2014-08-01 |                     | <b>_</b>            |                     |                     |
|                       | Uwagi     | 2014-00-01                 |                     |                     |                     |                     |
|                       |           |                            |                     |                     |                     |                     |
|                       | _         |                            |                     |                     |                     |                     |
|                       |           |                            |                     |                     |                     |                     |
| WYSZUKIWARKA ZAMÓWIEŃ |           |                            |                     |                     | MENU GŁÓ            | WNE                 |

Po kliknięciu przycisku "doręczanie" w wyszukiwarce zamówień Wykonawca zostanie przeniesiony do formularza zamówienia. Należy w nim wprowadzić nowy "status zamówienia" oraz "liczbę podręczników doręczonych".

Formularz "doręczanie" zamówienia składa się z 4 części:

• I część: dane adresowe szkoły

sér:

- II część: status zamówienia (wykonawca może wybrać jeden z dwóch statusów "doręczono" lub "nie doręczono")
- III część: liczba doręczonych podręczników
- IV część: historia operacji w zamówieniu

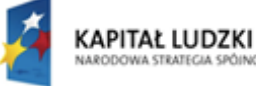

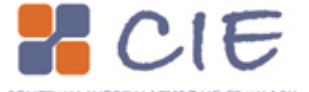

MINISTERSTWO EDUKACJI NARODOWEJ

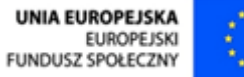

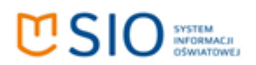

Jeśli Wykonawca dostarczył podręczniki do szkoły i dyrektor je odebrał, w części formularza poświęconej statusowi zamówienia należy wybrać opcję "**doręczono**". Wówczas należy uzupełnić imię, nazwisko, stanowisko osoby odbierającej. Można również wprowadzić uwagi do zamówienia:

| Status zamówienia             | doręczono 👻                               |  |
|-------------------------------|-------------------------------------------|--|
| Data                          | 2014-08-01                                |  |
| lmię osoby odbierającej       | Jan                                       |  |
| Nazwisko osoby odbierającej   | Kowalski                                  |  |
| Stanowisko osoby odbierającej | dyrektor                                  |  |
| Uwagi                         | uwagi uwagi uwagi uwagi uwagi uwagi uwagi |  |

Pole data automatycznie wyświetla dzisiejszą datę, ale można wybrać wcześniejszą (wpisując ją ręcznie zgodnie ze schematem RRRR-MM-DD, lub wybierając za pomocą kalendarza dostępnego pod przyciskiem po prawej stronie).

Po wprowadzeniu statusu zamówienia należy uzupełnić liczbę doręczonych podręczników:

| Część podręcznika            | Liczba podręczników | Liczba podręczników<br>doręczonych | Liczba podręczników<br>odebranych | Liczba podręczników<br>uszkodzonych |
|------------------------------|---------------------|------------------------------------|-----------------------------------|-------------------------------------|
| Klasa I część 1 👻 ZAMAWIAM 👻 | 25                  | 25                                 | 0                                 | 0                                   |
|                              | WYŚLIJ              |                                    |                                   |                                     |

"**Liczba doręczonych podręczników**" powinna być zgodna ze stanem faktycznym. Uzupełniony formularz należy wysłać za pomocą przycisku "**wyślij**" znajdującego się bezpośrednio pod "**liczbą podręczników**".

W przypadku wybrania opcji "nie doręczono" w statusie zamówienia z listy "**powód niedoręczenia**" należy wybrać jedną z opcji:

- Nieprawidłowy adres
- Nieobecność osoby odbierającej
- Odmowa przyjęcia przez osobę odbierającą
- Nagłe zdarzenie losowe

#### Edycja statusu i stanu zamówienia

| Status zamówienia   | nie doręczono          | • |
|---------------------|------------------------|---|
| Powod niedoręczenia | nagłe zdarzenie losowe | • |
| Data                | 2014-08-01             |   |
| Uwagi               | uwagi1                 |   |

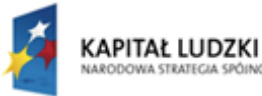

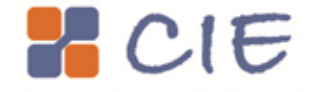

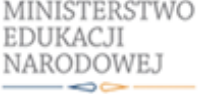

UNIA EUROPEJSKA EUROPEJSKI FUNDUSZ SPOŁECZNY

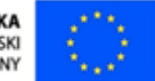

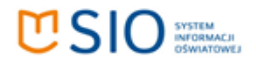

#### Historia statusów zamówienia

| Status zamówienia         | doręczono              | <b>–</b> |
|---------------------------|------------------------|----------|
| Data                      | 2014-08-01             |          |
| Dane odbiorcy zamówienia: | Jan                    |          |
|                           | Kowalski               |          |
|                           | dyrektor               |          |
| Uwagi                     | uwagi                  |          |
|                           |                        |          |
|                           |                        |          |
| Status zamówienia         | nio derestene          | _        |
| Dawéd piederegrapie       |                        |          |
| Powod niedoręczenia       | nagłe zdarzenie losowe | <b>T</b> |
| Data                      | 2014-08-01             |          |
| Uwagi                     |                        |          |
|                           |                        |          |
|                           |                        |          |
|                           |                        |          |
| Status zamówienia         | w realizacji           | -        |
| Data                      | 2014-08-01             |          |
| Uwagi                     |                        |          |

Po wysłaniu zmiany statusu zamówienia historia zmówienia zostanie uzupełniona o ostatni wpis.

Status zamówienia można odczytać również w wyszukiwarce zamówień:

| Lp. | Data<br>złożenia     | Data zmiany<br>danych<br>adresowych | ID<br>zamówienia | Numer<br>RSPO | Numer<br>REGON | Adresat                                                    | Powiat      | Miejscowość | Ulica                               | Nr<br>budynku | Nr<br>Lokalu          | Kod<br>pocztowy                                                     | Poczta                                                                                                    | Telefon                                                                                                    | Email                            | Liczba<br>podręczników<br>do<br>dostarczenia | Status<br>zamówienia |              |
|-----|----------------------|-------------------------------------|------------------|---------------|----------------|------------------------------------------------------------|-------------|-------------|-------------------------------------|---------------|-----------------------|---------------------------------------------------------------------|----------------------------------------------------------------------------------------------------|----------------------------------------------------------------------------------------------------|----------------------------------|----------------------------------------------|----------------------|--------------|
| 1 2 | 014-07-30<br>7:37:10 |                                     | 44               | 104649        | 146445482      | "AZYMUT" SZKOŁA<br>PODSTAWOWA<br>STOWARZYSZENIA<br>STERNIK | pruszkowski | Pruszków    | Staszica Stanisława                 | 12            | edy-dyr1              | 05-800                                                              | Pruszków                                                                                                    | 223974711                                                                                                    | dyrektor@dyrektor.pl             | 23                                           | odebrane             | 🖉 Doręczanie |
| 2 2 | 014-07-31<br>2:27:21 |                                     | 51               |               | 111122222      | ag 1 łódź                                                  | Warszawa    | Warszawa    |                                     |               |                       | 00-000                                                              | Łódź                                                                                                    | 123434                                                                                                    | dyrlodz1@wp.pl                   | 25                                           | doręczono            | 🖉 Doręczanie |
| 3 2 | 014-07-31<br>3:13:31 |                                     | 46               | 21340         | 001279352      | SZKOŁA<br>PODSTAWOWA NR<br>185 IM. UNICEF                  | Warszawa    | Warszawa    | Bora-Komorowskiego<br>gen. Tadeusza | 31            | alter1                | 03-982                                                              | Praga-<br>Południe                                                                                                    | zmianaKO1                                                                                                    | sp185@edu.um.warszawa.pl         | 25                                           | nie<br>doręczono     | 🖉 Doręczanie |
| 4 2 | 014-07-15<br>1:10:09 | 2014-07-22<br>15:42:23              | 37               | 21340         | 001279352      | SZKOŁA<br>PODSTAWOWA NR<br>185 IM. UNICEF                  | Warszawa    | Warszawa    | Bora-Komorowskiego<br>gen. Tadeusza | 31            | edycj<br>KO-2         | 03-982                                                              | Praga-<br>Południe                                                                                                    | 226135878                                                                                                    |                                  | 24                                           | w realizacji         | 🖉 Doręczanie |
| 5 2 | 014-06-23<br>3:17:24 |                                     | 7                |               | 000000000      | Kolejna szkoła<br>testowa imienia AG                       | Warszawa    | Warszawa    | Żelazna 56                          | 12            | nowy                  | 00-000                                                              | Warszawa                                                                                                    | 1234567                                                                                                    | ag3@wp.pl                        | 34                                           | odebrane             | 🖉 Doręczanie |
|     |                      |                                     |                  |               |                |                                                            |             |             |                                     |               | z<br>c<br>r<br>c<br>v | Statu<br>eamówi<br>odebrar<br>doręczo<br>ie<br>doręczo<br>v realizi | no cincipal de la construcción de la construcción d | <ul> <li>Dore</li> <li>Dore</li> <li>Dore</li> <li>Dore</li> <li>Dore</li> <li>Dore</li> <li>Dore</li> </ul> | zanie<br>zanie<br>zanie<br>zanie |                                              |                      |              |

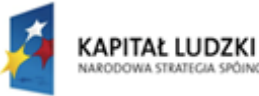

śri

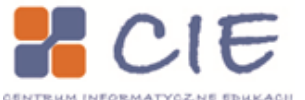

MINISTERSTWO EDUKACJI NARODOWEJ

UNIA EUROPEJSKA EUROPEJSKI FUNDUSZ SPOŁECZNY

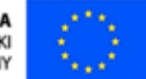

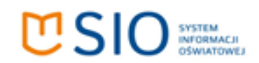

## Potwierdzenie odbioru zamówienia – Dyrektor szkoły

Odbiór zamówionych podręczników należy zaznaczyć w aplikacji. Proces potwierdzania odbioru zamówienia rozpoczyna się od wejścia na **Listę zamówień** – przycisk **Odbieranie**.

| LISTA ZAMÓWIEŃ    |                     |                       |                   |                         |                   |                                |  |
|-------------------|---------------------|-----------------------|-------------------|-------------------------|-------------------|--------------------------------|--|
| MENU GŁÓWNE       |                     |                       |                   |                         |                   |                                |  |
| Lp.               | Data złożenia       | Data ostatniej zmiany | Rodzaj zamówienia | Typ podręcznika         | Status zamówienia |                                |  |
| 1                 | 2014-07-31 12:27:21 |                       | główne            | podręcznik standardowy  | doręczono         | 🔗 Pokaż szczegóły 🔗 Odbieranie |  |
| 2                 | 2014-08-01 10:58:13 |                       | główne            | podręcznik zaadaptowany | złożone           | 🖉 Pokaż szczegóły              |  |
| rekordy 1 - 2 z 2 |                     |                       |                   |                         |                   |                                |  |
|                   | MENU GŁÓWNE         |                       |                   |                         |                   |                                |  |

**UWAGA1:** Dane w formularzu **Odbieranie zamówienia** można edytować (zmienić status zamówienia, wprowadzić liczbę podręczników odebranych), dopiero po zapisaniu zmiany statusu zamówienia przez Wykonawcę (z "w realizacji" na "doręczono").

**UWAGA2:** Wykonawca podczas zmiany statusu zamówienia w przypadku wybrania opcji "doręczono" wprowadza imię, nazwisko, stanowisko osoby, która odebrała podręczniki – wprowadzone dane można odczytać w **historii statusów zamówienia**. W przypadku błędu we wprowadzonych przez Wykonawcę danych należy w polu **Uwagi** wprowadzić poprawne informacje.

| ID zamówienia                                                                                                    |                                                                                                    |                                                                                              | Formularz składa się z czterech                                                                                                    |
|----------------------------------------------------------------------------------------------------|----------------------------------------------------------------------------------------------------|----------------------------------------------------------------------------------------------|----------------------------------------------------------------------------------------------------|
|                                                                                                    | 51                                                                                                    |                                                                                              |                                                                                                    |
| Status zamówienia                                                                                                    | doręczono                                                                                                    |                                                                                              | czości.                                                                                                    |
| Numer RSPO                                                                                                    |                                                                                                    |                                                                                              | 626201.                                                                                                    |
| Numer REGON                                                                                                    | 111122222                                                                                                    |                                                                                              |                                                                                                    |
| Nazwa szkoły                                                                                                    | ag 1 łódź                                                                                                    |                                                                                              |                                                                                                    |
| Województwo                                                                                                    | MAZOWIECKIE -                                                                                                    |                                                                                              | Dane adresowe szkoły                                                                                                    |
| Powiat                                                                                                    | Warszawa                                                                                                    |                                                                                              |                                                                                                    |
| Gmina                                                                                                    | Warszawa 👻                                                                                                    |                                                                                              |                                                                                                    |
| Miejscowość                                                                                                    | Warszawa                                                                                                    |                                                                                              | <ul> <li>Status zamowienia</li> </ul>                                                                                                    |
| Ulica                                                                                                    |                                                                                                    |                                                                                              |                                                                                                    |
| Nr budynku                                                                                                    |                                                                                                    |                                                                                              | <ul> <li>Liczba podreczników</li> </ul>                                                                                                    |
| Nr lokalu                                                                                                    |                                                                                                    |                                                                                              |                                                                                                    |
| Kod pocztowy                                                                                                    | 00-000                                                                                                    |                                                                                              | Ilistaria energoii y zeméwieniy                                                                                                    |
| Poczta                                                                                                    | Łódź                                                                                                    |                                                                                              | <ul> <li>Historia operacji w zamowieniu.</li> </ul>                                                                                                    |
| Telefon                                                                                                    | 123434                                                                                                    |                                                                                              |                                                                                                    |
| Rodzaj zamówienia                                                                                                    | ałówne                                                                                                    |                                                                                              |                                                                                                    |
| Tvp podrecznika                                                                                                    | podrecznik standardowy                                                                                                    |                                                                                              | duraktar azkolu maża unibrać dura                                                                                                    |
| Rok szkolny                                                                                                    | 2014/2015                                                                                                    |                                                                                              | ayrektor szkory moze wybrac uwa                                                                                                    |
| Klasa                                                                                                    | Klasa I                                                                                                    |                                                                                              |                                                                                                    |
| Przewidywana liczba oddziałów                                                                                                    | 1                                                                                                    |                                                                                              | statusv zamowienia:                                                                                                    |
| wybranej klasy                                                                                                    |                                                                                                    |                                                                                              |                                                                                                    |
| Przewidywana liczba uczniów w                                                                                                    | 25                                                                                                    |                                                                                              |                                                                                                    |
| wybranej klasie                                                                                                    |                                                                                                    |                                                                                              |                                                                                                    |
| Status zamówieni<br>Dat<br>Uwag                                                                                                    | doręczono<br>2014-08-01<br>uwaci                                                                                                    | •                                                                                            | Odebrane                                                                                                    |
| Część podręczn                                                                                                    | ka Liczba podręcznikó                                                                                                    | V Liczba podręczników Liczba podręczników Liczba podręczników     doszczowch     wsztodzowch | Po wybraniu odpowiedniego statusu                                                                                                    |
| Klasa I część 1 👻 ZA                                                                                                    | MAWIAM -                                                                                                    | 25 0 0                                                                                       | zamówienia w oknie Liczba                                                                                                    |
|                                                                                                    | wyśLu<br>Historia statusów za                                                                                                    | mówienia                                                                                     | podręczników odebranych należy                                                                                                    |
|                                                                                                    |                                                                                                    |                                                                                              | ωριοιναύζις ιακιγόζεια πόζοξ                                                                                                    |
| Status zamówieni                                                                                                    | doręczono                                                                                                    | •                                                                                            | odebranych podreczników                                                                                                    |
| Status zamówieni<br>Dat                                                                                                    | doręczono<br>2014-08-01                                                                                                    | •<br>•                                                                                       | odebranych podręczników.                                                                                                    |
| Status zamówieni<br>Dat<br>Dane odbiorcy zamówienia                                                                                                | doręczono<br>2014-08-01<br>Jan                                                                                                    | ×                                                                                            | odebranych podręczników.                                                                                                    |
| Status zamówieni<br>Dat<br>Dane odbiorcy zamówienia                                                                                                | doręczono<br>2014-08-01<br>Jan<br>Kowalski                                                                                                    | -                                                                                            | odebranych podręczników.                                                                                                    |
| Status zamówieni<br>Dat<br>Dane odbiorcy zamówienia                                                                                                | doręczono<br>2014-08-01<br>Jan<br>Kowalski<br>dyrektor                                                                                                    | -                                                                                            | odebranych podręczników.                                                                                                    |
| Status zamówieni<br>Dat<br>Dane odbiorcy zamówienia<br>Uwag                                                                                        | doreczono<br>2014-08-01<br>Jan<br>Kowalski<br>dyrektor<br>wragi                                                                                                    |                                                                                              | odebranych podręczników.<br>W przypadku odebrania zamówienia,                                                                                                    |
| Status zamówieni<br>Dat<br>Dane odbiorcy zamówienia<br>Dane odbiorcy zamówienia                                                                    | a doręczono<br>2014-08-01<br>Gan<br>Kowalski<br>dyrektor<br>i uwagi                                                                                                    |                                                                                              | odebranych podręczników.<br>W przypadku odebrania zamówienia,                                                                                                    |
| Status zamówieni<br>Dat<br>Dane odbiorcy zamówieni<br>Uwag<br>Status zamówieni                                                                     | doręczono<br>2014-08-01<br>Jan<br>Kowalski<br>dyrektor<br>uwagi                                                                                                    |                                                                                              | odebranych podręczników.<br>W przypadku odebrania zamówienia,<br>w którym znajdą się uszkodzone                                                                                                    |
| Status zamówieni<br>Dat<br>Dane odbiorcy zamówieni<br>Uwag<br>Status zamówieni<br>Powód niedoręczeni                                               | doręczono<br>2014-08-01<br>Jan<br>Kowatski<br>dyrektor<br>i uwagi<br>nie doręczono<br>nagł z darzene losowe                                                                                                    |                                                                                              | odebranych podręczników.<br>W przypadku odebrania zamówienia,<br>w którym znajdą się uszkodzone                                                                                                    |
| Status zamówieni<br>Dat<br>Dane odbiorcy zamówieni<br>Uwag<br>Status zamówieni<br>Powód niedoręczeni<br>Dat                                        | doręczono<br>2014-08-01<br>Jan<br>Kowalski<br>dyrektor<br>uwagi<br>mie doręczono<br>magie zdarzene losowe<br>2014-08-01<br>2014-08-01                                                                                                    | -                                                                                            | odebranych podręczników.<br>W przypadku odebrania zamówienia,<br>w którym znajdą się uszkodzone                                                                                                    |
| Status zamówieni<br>Dane odbiorcy zamówieni<br>Uway<br>Status zamówieni<br>Powód niedoręcani<br>Dat                                                | doręczono<br>2014-08-01<br>Jan<br>Kowalski<br>dyrektor<br>wragi<br>nie doręczono<br>nagł z zdarzene losowe<br>2014-08-01                                                                                                    |                                                                                              | odebranych podręczników.<br>W przypadku odebrania zamówienia,<br>w którym znajdą się uszkodzone                                                                                                    |
| Status zamówieni<br>Dan<br>Dane odbiory zamówieni<br>Uway<br>Status zamówieni<br>Powód niedołęzan<br>Dan<br>Uway                                   | doręczono     doręczono     zoli40801     Jan     Kowalski     dyrektor     wragi     ine doręczono     nagłe zdarzene losowe     2014-08-01                                                                                                    |                                                                                              | odebranych podręczników.<br>W przypadku odebrania zamówienia,<br>w którym znajdą się uszkodzone                                                                                                    |
| Status zamówieni<br>Dane odbiory zamówieni<br>Uwag<br>Status zamówieni<br>Powód niedorczani<br>Dat<br>Uwag<br>Status zamówieni<br>Status zamówieni | doręczono<br>2014-08-01<br>4 Jan<br>Kowalski<br>dyrektor<br>i uwagi<br>nie doręczono<br>nagie zdarenie losowe<br>2014-08-01<br>4 w realizacji                                                                                                    |                                                                                              | odebranych podręczników.<br>W przypadku odebrania zamówienia,<br>w którym znajdą się uszkodzone                                                                                                    |
| Status zamówieni<br>Dane odbiorzy zamówieni<br>Uwag<br>Status zamówieni<br>Dat<br>Dat<br>Status zamówieni<br>Ota<br>Status zamówieni<br>Dat        | doręczono     doręczono     Jan     Kowalski     dyrektor     weg      me doręczono     magi z darzenie losowe     2014 08-01     z014 08-01                                                                                                    |                                                                                              | odebranych podręczników.<br>W przypadku odebrania zamówienia,<br>w którym znajdą się uszkodzone                                                                                                    |
| Status zamówieni<br>Dane odbiorcy zamówieni<br>Uway<br>Status zamówieni<br>Powód niedotęcani<br>Dat<br>Uway<br>Status zamówieni<br>Ost             | doręczono     zołowa w selicie w selicie |                                                                                              | Wprowadzić łaktyczną liczbę<br>odebranych podręczników.           W przypadku odebrania zamówienia,<br>w którym znajdą się uszkodzone                                                                                                    |
| Status zamówieni<br>Dane odbiory zamówieni<br>Uwa<br>Status zamówieni<br>Powód nie doręczeni<br>Dat<br>Uwa<br>Status zamówieni<br>Oat              | doręczono 2014-06-01 Jan Kowalski dyrektor uwagi nie doręczono niegie zcaracele losowe 2014-06-01 w realizacji 2014-06-01                                                                                                    |                                                                                              | <ul> <li>wprowadzić laktyczną liczbę odebranych podręczników.</li> <li>W przypadku odebrania zamówienia, w którym znajdą się uszkodzone</li> <li>NISTERSTWO UNIA EUROPEJSKA EUROPEJSKA EUROPEJSKA</li> </ul>                                  |
| Status zamówieni<br>Dane odbiorcy zamówieni<br>Uwag<br>Status zamówieni<br>Powód niedorężeni<br>Dat<br>Status zamówieni<br>Dat<br>Uwag             | doręczono     2014-08-01     Jan     Kowalski     dyrektor     wrag      mag is zdarzenie losowe     2014-08-01     wrealizacji     2014-08-01                                                                                                    |                                                                                              | <ul> <li>Wprowadzić naktyczną niczbę odebranych podręczników.</li> <li>W przypadku odebrania zamówienia, w którym znajdą się uszkodzone</li> <li>NISTERSTWO UNIA EUROPEJSKA EUROPEJSKA EUROPEJSKA EUROPEJSKA EUROPEJSKA EUROPEJSKA</li> </ul> |

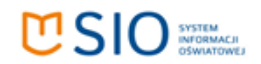

podręczniki należy wpisać liczbę uszkodzonych podręczników w ostatniej kolumnie.

| Część podręcznika            | Liczba podręczników | Liczba podręczników<br>doręczonych | Liczba podręczników<br>odebranych | Liczba podręczników<br>uszkodzonych |
|------------------------------|---------------------|------------------------------------|-----------------------------------|-------------------------------------|
| Klasa I część 1 👻 ZAMAWIAM 👻 | 25                  | 25                                 | 25                                | 2                                   |
|                              | WYŚLIJ              |                                    |                                   |                                     |

Po wprowadzeniu **statusu zamówienie** oraz **liczby podręczników** formularz należy zapisać za pomocą **Wyślij**.

Zmiana statusu zamówienia zostanie zapisana w historii zamówienia:

|                                                                 | Historia statusów zamówienia                                                   |
|-----------------------------------------------------------------|--------------------------------------------------------------------------------|
| Status zamówienia<br>Data<br>Uwagi                              | odebrane                                                                       |
| Status zamówienia<br>Data<br>Dane odbiorcy zamówienia:<br>Uwagi | doręczono       2014-08-01       Jan       Kowalski       dyrektor       uwagi |
| Status zamówienia<br>Powód niedoręczenia<br>Data<br>Uwagi       | nie doręczono v<br>nagłe zdarzenie losowe v<br>2014-08-01                      |
| Status zamówienia<br>Data<br>Uwagi                              | w realizacji v<br>2014-08-01                                                   |

Status zamówienia zmieni się na liście zamówień:

str.

|                   | LISTA ZAMÓWIEŃ      |                       |                   |                         |                   |                                |  |  |  |  |
|-------------------|---------------------|-----------------------|-------------------|-------------------------|-------------------|--------------------------------|--|--|--|--|
|                   | MENU GŁÓWNE         |                       |                   |                         |                   |                                |  |  |  |  |
| Lp.               | Data złożenia       | Data ostatniej zmiany | Rodzaj zamówienia | Typ podręcznika         | Status zamówienia | _                              |  |  |  |  |
| 1                 | 2014-07-31 12:27:21 |                       | główne            | podręcznik standardowy  | odebrane          | 🖉 Pokaż szczegóły 🔗 Odbieranie |  |  |  |  |
| 2                 | 2014-08-01 10:58:13 |                       | główne            | podręcznik zaadaptowany | złożone           | 🖉 Pokaż szczegóły              |  |  |  |  |
| rekordy 1 - 2 z 2 |                     |                       |                   |                         |                   |                                |  |  |  |  |
|                   | MENU GŁÓWNE         |                       |                   |                         |                   |                                |  |  |  |  |

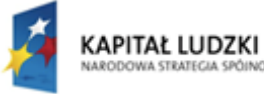

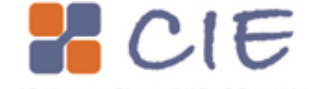

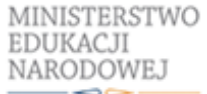

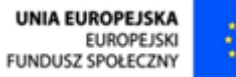

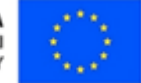

## Status zamówienia – po rejestracji odbioru w szkole – **Wykonawca**

Wykonawca może sprawdzić, czy Dyrektor szkoły potwierdził odbiór zamówienia. W tym celu należy za pomocą wyszukiwarki zamówień odnaleźć zamówienie i odczytać dane zamieszczone w kolumnie "status zamówienia".

| Email                    | Liczba<br>podręczników<br>do<br>dostarczenia | Status<br>zamówienia |              |
|--------------------------|----------------------------------------------|----------------------|--------------|
| dyrektor@dyrektor.pl     | 23                                           | odebrane             | 🖉 Doręczanie |
| dyrlodz1@wp.pl           | 25                                           | odebrane             | Ø Doręczanie |
| sp185@edu.um.warszawa.pl | 25                                           | nie<br>doręczono     | 🖉 Doręczanie |
|                          | 24                                           | w realizacji         | 🖉 Doręczanie |
| ag3@wp.pl                | 34                                           | odebrane             | 🖉 Doręczanie |

Status zamówienia w realizacji oznacza, że formularz doręczenia podręczników (wypełniany przez Wykonawcę) nie został jeszcze wypełniony.

Status zamówienia nie doręczono informuje, że Wykonawca nie doręczył podręczników (w formularzu zamówienia dostępne są opcje: "nieprawidłowy adres", "nieobecność osoby odbierającej", "odmowa przyjęcia przez osobę odbierającą", "nagłe zdarzenie losowe").

Status zamówienia doręczono oznacza, że Wykonawca wypełnił formularz doręczenia wybierając opcję doręczono w formularzu, wprowadzając liczbę podręczników doręczonych i wysyłając formularz.

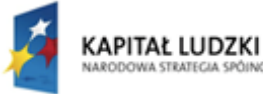

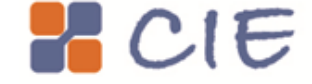

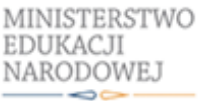

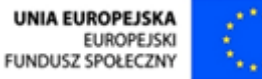

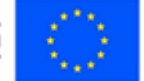

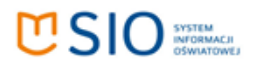

Status odebrano oznacza, że Dyrektor szkoły wypełnił formularz odebrania zamówienia, wybierając status zamówienia "odebrane".

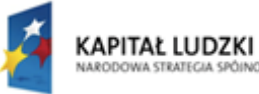

ości

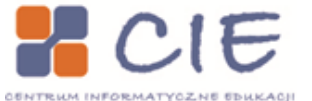

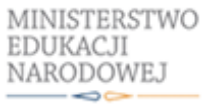

UNIA EUROPEJSKA EUROPEJSKI FUNDUSZ SPOŁECZNY

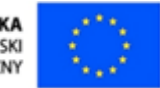